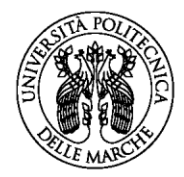

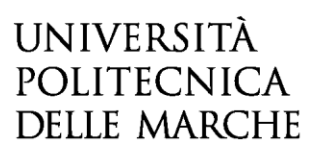

AVVISO PER LA SELEZIONE DI N.1 GUIDA DI LABORATORIO CUI AFFIDARE L'ATTIVITÀ DIDATTICA PROFESSIONALIZZANTE NELL'AMBITO DEL CORSO DI LAUREA MAGISTRALE IN SCIENZE DELLE PROFESSIONI SANITARIE TECNICHE ASSISTENZIALI - A.A. 2022/2023

#### **GUIDA ALLA COMPILAZIONE DELLA DOMANDA ON-LINE**

La presente guida fornisce informazioni esclusivamente per la compilazione del modulo di domanda e pertanto non sostituisce quanto indicato nel bando (del quale si raccomanda la lettura integrale) e non prevede tutte le casistiche che si potrebbero presentare.

#### REGISTRAZIONE

La domanda può essere presentata con la seguente modalità sotto descritta. Per compilare la domanda on-line l'utente deve ACCEDERE TRAMITE CREDENZIALI <u>SPID</u>, O IN ALTERNATIVA SE GIÀ POSSEDUTE, CREDENZIALI <u>UNIVPM-LDAP</u>. Dopo aver letto attentamente la pagina iniziale:

Avviso per la selezione di n. 1 guida di laboratorio cui affidare attività didattica professionalizzante nell'ambito del Corso di Laurea Magistrale In Scienze delle Professioni Sanitarie Tecniche Assistenziali, per l'a.a. 2022/23

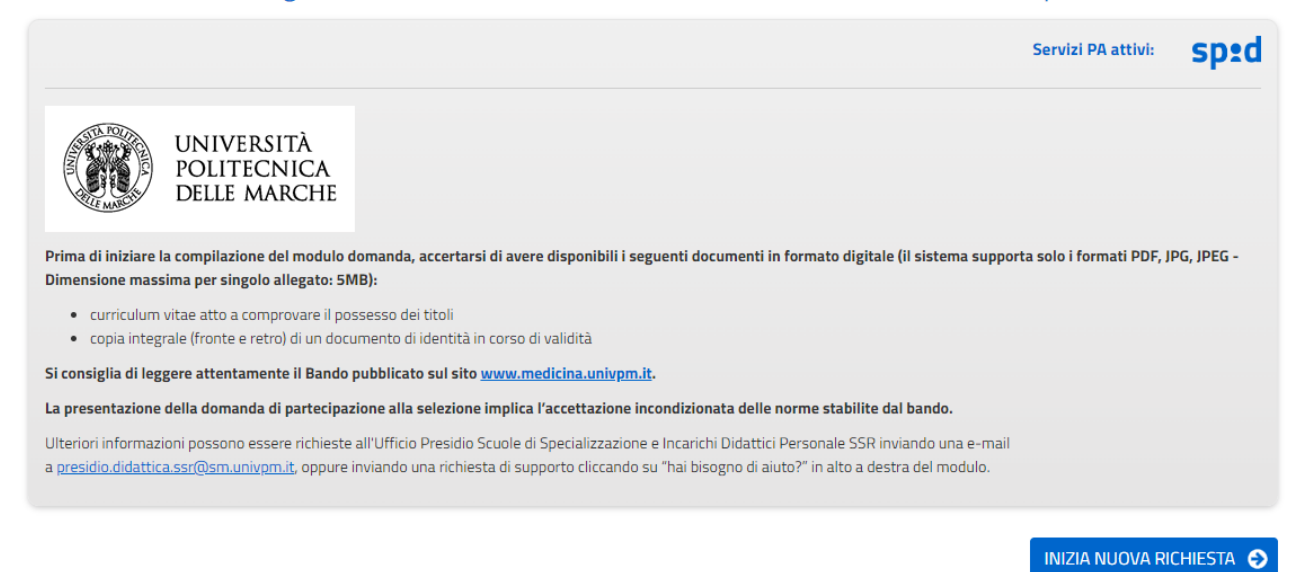

cliccare su INIZIA NUOVA RICHIESTA: apparirà la seguente schermata del form di accesso:

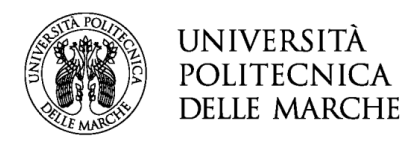

| UNIVERSITÀ<br>POLITECNICA<br>DELLE MARCHE |                                                                  | 🏦 Utente non collegato |
|-------------------------------------------|------------------------------------------------------------------|------------------------|
|                                           | *eF                                                              |                        |
|                                           | Login                                                            |                        |
|                                           | Scegli uno dei seguenti metodi di autenticazione<br>per accedere |                        |
|                                           | COHESION - SPID ⊙                                                |                        |
|                                           | UNIVPM - LDAP $\bigcirc$                                         |                        |
|                                           |                                                                  |                        |
|                                           | powered by elixForms<br>versione 1.9.18                          |                        |

## ISTRUZIONI PER LA COMPILAZIONE DEL MODULO DI DOMANDA

Il modulo di domanda è costituito da una sequenza di sezioni, tutte riportate sotto il titolo della selezione, ciascuna con una propria etichetta:

1. Dati richiedente, 2. Domicilio e Contatti, 3. Domanda di partecipazione e dichiarazioni, 4. Allegati, ecc..

Ogni sezione contiene diversi campi: quelli obbligatori sono contrassegnati da un asterisco (\*).

Avviso per la selezione di n. 1 guida di laboratorio cui affidare attività didattica professionalizzante nell'ambito del Corso di Laurea Magistrale In Scienze delle Professioni Sanitarie Tecniche Assistenziali, per l'a.a. 2022/23

1. Dati richiedente 2. Domicilio e contatti 3. Domanda di partecipazione e dichiarazioni 4. Allegati 5. Riepilogo 6. Convalida 7. Inoltra

ATTENZIONE!! Se un campo obbligatorio non viene compilato, il sistema non consente all'utente di inoltrare la domanda. Cliccando sul pulsante SALVA E PROSEGUI compariranno dei messaggi di errore in rosso vicino ai campi errati/mancanti.

Fare pertanto <u>attenzione</u> a conferire correttamente tutti i dati contrassegnati come obbligatori.

In fondo alla pagina di ogni sezione successiva alla prima sono posti tre pulsanti:

cliccando sul pulsante INDIETRO si torna alla sezione precedente;

cliccando sul pulsante **SALVA** i dati saranno solamente memorizzati. La sezione resterà aperta e non sarà possibile inoltrare la domanda;

cliccando sul pulsante SALVA E PROSEGUI i dati inseriti saranno memorizzati e confermati.

È possibile modificare i dati inseriti cliccando sulla sezione di interesse e quindi sul tasto centrale **TORNA IN MODIFICA**. Ogni volta che si clicca su TORNA IN MODIFICA, anche se non si apportano modifiche, è necessario cliccare su SALVA o SALVA E PROSEGUI.

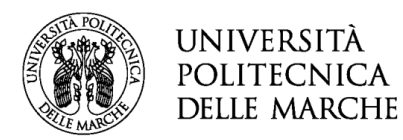

L'inoltro della domanda è possibile solo dopo aver compilato correttamente e salvato i dati di ciascuna sezione.

È possibile interrompere la compilazione per riprenderla in un secondo momento, purché tutti i dati siano stati salvati.

ATTENZIONE!! La domanda deve essere compilata ed inoltrata <u>entro le ore 13:00 (ora italiana) del</u> <u>giorno di scadenza indicato nella procedura.</u> Oltre tale termine non sarà più possibile accedere al sistema.

Ogni candidato potrà presentare una sola domanda. Una volta inoltrata la domanda non sarà più possibile apporre modifiche.

### ASSISTENZA ALLA COMPILAZIONE DELLA DOMANDA ON-LINE

L'utente potrà richiedere assistenza o segnalare un malfunzionamento della procedura, inviando una richiesta di supporto direttamente dalla piattaforma, cliccando su "*hai bisogno di aiuto?*" in alto a destra del modulo.

Si aprirà una pagina in cui è possibile scrivere la segnalazione, allegare un documento qualora fosse necessario e inoltrare la richiesta che verrà processata dall'ufficio di competenza.

| $\mathcal O$ Hai bisogno di aiut | to?                                                                     |  |
|----------------------------------|-------------------------------------------------------------------------|--|
| Compila il form e verrai avvisa  | ato via email quando il team di supporto risponderà alla tua richiesta. |  |
| MESSAGGIO (*)                    |                                                                         |  |
| ALLEGATO                         | Scegli file Nessun file selezionato                                     |  |
|                                  |                                                                         |  |
|                                  | < TORNAAL MODULO                                                        |  |

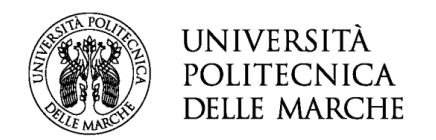

## **1. Sezione "DATI RICHIEDENTE"**

Questa sezione è dedicata ai dati anagrafici e di residenza. I campi relativi a NOME e COGNOME sono automaticamente compilati dal sistema e non sarà possibile apportare modifiche.

Una volta compilati i campi richiesti (i campi contrassegnati da (\*) sono obbligatori), l'utente dovrà cliccare su SALVA E PROSEGUI.

| 1. Dati Richiedente  |                  |
|----------------------|------------------|
| * Campo obbligatorio |                  |
| Nome *               |                  |
| Cognome *            |                  |
| Data di nascita *    |                  |
| Comune di nascita *  |                  |
| Codice fiscale *     |                  |
| Residenza            |                  |
| Indirizzo *          |                  |
| Numero civico *      |                  |
| C.A.P. *             |                  |
| Citta'*              |                  |
|                      | SALVA & PROSEGUI |

## 2. Sezione "DOMICILIO E CONTATTI"

In questa sezione il candidato dovrà dichiarare se il proprio domicilio coincide con la residenza; in caso negativo, dopo aver cliccato su **SALVA E PROSEGUI**, dovrà inserire i dati relativi al proprio residenza e/o domicilio. Nella stessa sezione verrà richiesto al candidato di inserire i contatti telefonici. Sarà inoltre possibile modificare l'indirizzo di posta elettronica automaticamente riportato.

| 2. Domicilio e contatti                 |       |                    |
|-----------------------------------------|-------|--------------------|
| Il domicilio coincide con la residenza? |       | ~                  |
|                                         |       |                    |
|                                         | SALVA | SALVA & PROSEGUI 🔿 |

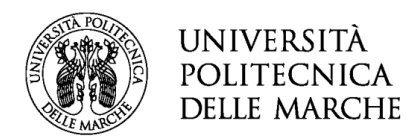

| 2. Domicilio e contatti                 |                    |  |
|-----------------------------------------|--------------------|--|
| Il domicilio coincide con la residenza? | NO                 |  |
|                                         | Cambia             |  |
| Domicilio                               |                    |  |
| Comune *                                |                    |  |
| Indirizzo *                             |                    |  |
| Numero civico *                         |                    |  |
| C.A.P. *                                |                    |  |
| Contatti                                |                    |  |
| Cellulare *                             |                    |  |
| Telefono                                |                    |  |
| E-Mail *                                |                    |  |
| P.E.C.                                  |                    |  |
| *campo obbligatorio                     |                    |  |
|                                         | SALVA & PROSEGUI 🔿 |  |

# 3. Sezione "DOMANDA DI PARTECIPAZIONE E DICHIARAZIONI"

In questa sezione è richiesto di dichiarare il possesso dei requisiti previsti per l'ammissione alla selezione.

| 3. Domanda di partecipazione e dichiarazioni                                                                                                    |                                                                                                    |  |
|----------------------------------------------------------------------------------------------------|----------------------------------------------------------------------------------------------------|--|
| II/La sottoscritto/a chiede di essere ammesso/a a partecipare alla selezione per titoli per il conferimento dell'incarico di Guida di laboratorio nell'ambito del Corso di Laurea Magistrale in Scienze delle professioni sanitarie<br>tecniche assistenziali, per l'anno accademico 2022/23, per l'attività di laboratorio "IL PROFESSIONISTA DIETISTA E IL LAVORO IN EQUIPE: GESTIONE DEI RAPPORTI E DEI CONFLITTI" del 2° anno - 2° semestre, pari a 10 ore.<br>A tal fine dichiara: |                                                                                                    |  |
|                                                                                                    | di essere dipendente a tempo indeterminato del Servizio sanitario Regionale                                              |  |
| di prestare servizio presso:                                                                                                    | O AZIENDA OSPEDALIRO-UNIVERSITARIA OSPEDALI RIUNITI DI ANCONA                                                            |  |
|                                                                                                    | O AZIENDA OSPEDALIERA OSPEDALI RIUNITI MARCHE NORD                                                                       |  |
|                                                                                                    | O AREA VASTA 1                                                                                                    |  |
|                                                                                                    | O AREA VASTA 2                                                                                                    |  |
|                                                                                                    | O AREA VASTA 3                                                                                                    |  |
|                                                                                                    | O AREA VASTA 4                                                                                                    |  |
|                                                                                                    | O AREA VASTA 5                                                                                                    |  |
|                                                                                                    | ○ INRCA                                                                                                    |  |
|                                                                                                    | svuota / reset                                                                                                    |  |
|                                                                                                    | di appartenere alla professione di DIETISTA                                                                              |  |
|                                                                                                    | 🗌 di essere in possesso di un'esperienza professionale quinquennale                                                      |  |
|                                                                                                    | 🗌 di essere in possesso di Laurea specialistica/magistrale in Scienze delle professioni sanitarie tecniche assistenziali |  |
|                                                                                                    | 🗌 di avere esperienza lavorativa in team nell'ambito della dietistica e nutrizione clinica                               |  |
|                                                                                                    | SALVA SALVA & PROSEGUI                                                                                                   |  |

Tutte le dichiarazioni richieste vanno fornite spuntando la voce ove richiesto o selezionando una risposta dall'elenco e costituiscono campo obbligatorio di compilazione.

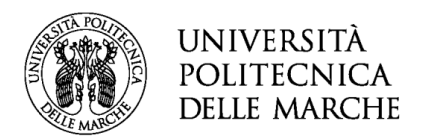

Una volta completata l'operazione il candidato dovrà cliccare su SALVA E PROSEGUI.

# 4. Sezione "ALLEGATI"

In questa sezione si richiede di allegare, in <u>formato pdf</u> il curriculum vitae idoneo a comprovare i titoli formativi, professionali e di carriera.

| 4. Allegati                                                                                                    |                    |  |
|----------------------------------------------------------------------------------------------------|--------------------|--|
| In questa sezione si richiede di allegare, in formato pdf il curriculum vitae idoneo a comprovare i titoli formativi, professionali e di carriera |                    |  |
| Caricamento Curriculum vitae Scegli file Nessun file selezionato                                                                                  |                    |  |
| SALVA SALVA                                                                                                    | SALVA & PROSEGUI ᅌ |  |

Proseguire cliccando sul tasto SALVA E PROSEGUI.

### 5. Sezione "RIEPILOGO"

In questa sezione è possibile visionare e controllare tutti i dati inseriti.

Nel caso si riscontrino <u>dati errati o incompleti</u> è possibile la correzione ritornando alla sezione di interesse con il pulsante **INDIETRO** o cliccando direttamente sull'etichetta corrispondente, posta all'inizio della pagina. È possibile modificare i dati inseriti cliccando sul tasto centrale **TORNA IN MODIFICA** posto in fondo alla pagina e salvando le modifiche apportate (cliccando sempre su SALVA E PROSEGUI).

Il riepilogo può essere stampato cliccando sul pulsante in fondo alla pagina (**STAMPA RIEPILOGO DATI**). In seguito, il candidato dovrà procedere con il caricamento degli altri ALLEGATI:

- <u>Autodichiarazione di veridicità</u> delle informazioni rese ai sensi dell'art. 76 del DPR n. 445 del 28/12/2000;
- Fotocopia di un valido documento di identità (fronte e retro).

| Istruzioni:                                                                                                    |                                                                    |
|----------------------------------------------------------------------------------------------------|--------------------------------------------------------------------|
| <ol> <li>Scaricare il PDF della dichiarazione prodotta dal sistema, stamparla, compilarla e firmarla</li> <li>Tramite uno scanner, acquisire la dichiarazione compilata e firmata in formato PDF o JPG</li> <li>Caricare la dichiarazione compilata e firmata tramite il pulsante appositamente predisposto; caricare inoltre un documento di identità valido (fronte e retro), in formato PDF o JPG, tramite i f</li> <li>Caricare la dichiarazione compilata e firmata tramite il pulsante appositamente predisposto; caricare inoltre un documento di identità valido (fronte e retro), in formato PDF o JPG, tramite i f</li> <li>Caricare la dichiarazione compilata e firmata tramite il pulsante appositamente predisposto; caricare inoltre un documento di identità valido (fronte e retro), in formato PDF o JPG, tramite i f</li> <li>I documento di identità sia su una sola facciata o comunque il fronte e il retro siano acquisiti in un unico file, caricare due voite il medesimo file prima di salvare, altrimenti il sistema non cor</li> </ol> | pulsanti appositamente predisposti. Qualora<br>nsente la chiusura. |
| SCARICA DICHIARAZIONE DA COMPILARE E FIRMARE                                                                                                    |                                                                    |
| Attenzionel La procedura NON e' ancora CONCLUSA. Una volta confermati i dati, essi non saranno più modificabili. I campi contrassegnati con asterisco (') sono obbligatori                                                                                                    |                                                                    |
| Dichiarazione compilata e firmata (*) Scegli file Nessun file selezionato                                                                                                    |                                                                    |
| Documento di identità (fronte) (*) Scegli file Nessun file selezionato                                                                                                    |                                                                    |
| Documento di identită (retro) (*) Scegli file Nessun file selezionato                                                                                                    |                                                                    |
| ANNULLA CONVALIDA E TORNA INDIETRO                                                                                                    | Conferma dati e prosegui 📀                                         |

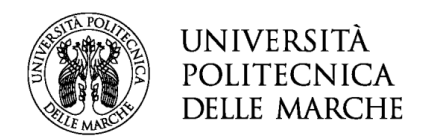

Dopo aver caricato gli allegati, per proseguire con l'invio della domanda il candidato dovrà cliccare su **CONFERMA DATI E PROSEGUI**.

A quel punto verrà visualizzato un messaggio di conferma di invio della domanda con indicato il numero della domanda stessa: es. ID 1648390.

All'indirizzo di posta elettronica riportato nella domanda di partecipazione saranno inviate:

- una notifica di avvenuto inoltro;
- una mail di avvenuta protocollazione.

È possibile che per ricevere la mail di avvenuta protocollazione trascorrano alcuni minuti. Il mancato recapito della mail di avviso di protocollazione va segnalato all'ufficio competente, telefonicamente o tramite procedura di helpdesk.